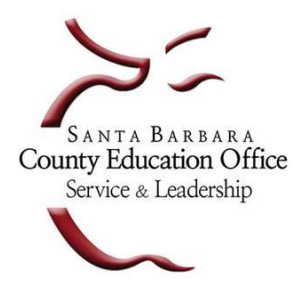

Santa Barbara County Education Office

4400 Cathedral Oaks Rd, PO Box 6307, Santa Barbara, CA 93160-6307 Telephone: (805) 964-4711 • FAX: (805) 964-4712 • sbceo.org

Susan C. Salcido, Superintendent of Schools

## **Grid Reset Instructions**

The following instructions will allow you to reset your Personal Identification Pattern (PIP), also known as your Grid pattern, if you forgot what pattern you chose during the initial setup.

- 1. Open a web browser (i.e. Internet Explorer, Chrome, Firefox or Safari) and go to the following web address: https://reset.escape.sbceo.org
- 2. This will open the SBCEO Self-service Portal page, click on Reset PIP.

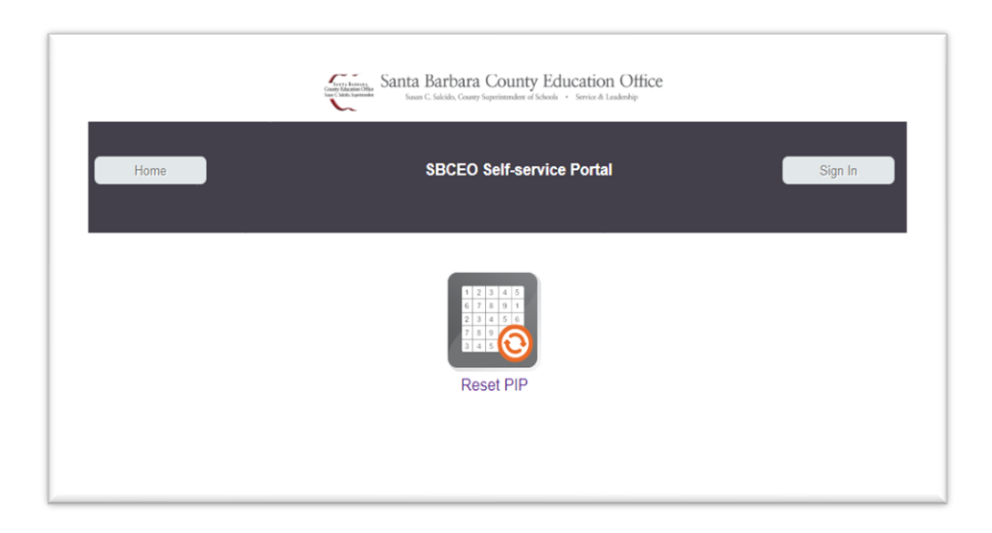

3. The following screen will appear, click on Email me a temporary password.

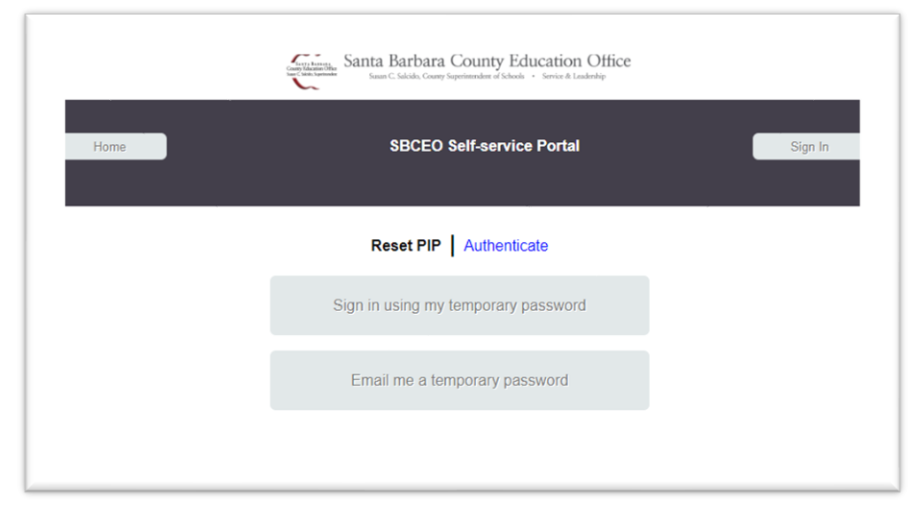

In the Escape Username box, enter your Username (it's the same as you login to Escape, ie. 61doej). Next, click on the Send Password button. An email containing your Temporary Sign-in Password will be sent to your email.

|      | Santa Barbar<br>Seator States Santa Barbar<br>Seator C. Sakida, Con | a County Education Office<br>y Superimenders of Schools · Service & Leadership |         |
|------|---------------------------------------------------------------------|--------------------------------------------------------------------------------|---------|
| Back | SBCEC                                                               | ) Self-service Portal                                                          | Sign In |
|      | Reset PIP Se<br>Escape Username:<br>(i.e. 61doej):                  | nd Password by Email<br>61doej<br>d Password                                   |         |

- 5. You will see the page below acknowledging that an email has been sent. Please be sure to leave this browser window open.
- 6. Once you receive the email with the Temporary Password click the **Sign In** button in the top right. Please note that the Temporary Password is only valid for **10 minutes**.

| And the second second s |  |
|----------------------------------------------------------------------------------------------------|--|
| Back SBCEO Self-service Portal Sign In                                                                                                    |  |
| Reset PIP Authenticate                                                                                                    |  |
| PLEASE LEAVE THIS PAGE OPENI Check your email for your temporary password and then click the sign-in button above to enter the temporary password.                                                                                                    |  |
|                                                                                                    |  |

7. The screen below will appear. Click on **Sign in using my temporary password**.

|      | Santa Barbara County Education Office |         |
|------|---------------------------------------|---------|
| Home | SBCEO Self-service Portal             | Sign In |
|      |                                       |         |
|      | Sign in using my temporary password   |         |
|      | Email me a temporary password         |         |
|      |                                       |         |

8. The screen below will appear. In the **Escape Username** box, type in the same username you used in Step 4. In the **Temporary Password** box, type in the password that was just emailed to you in Step 6. Once you have filled in the information click the **OK** button.

|      | Carter Starten<br>Carter Starten<br>Starten C. Suddika, Cart | a County Education Office |         |  |  |
|------|--------------------------------------------------------------|---------------------------|---------|--|--|
| Back | SBCEC                                                        | 9 Self-service Portal     | Sign In |  |  |
|      | Sign In Aut                                                  | henticate to Process      | Process |  |  |
|      | Escape Username<br>(i.e. 61doej):                            | 61doej 🔤                  |         |  |  |
|      | Temporary Password:                                          | ••••••                    |         |  |  |
|      | <u>Help Me</u>                                               | ОК                        |         |  |  |
|      |                                                              |                           |         |  |  |
|      |                                                              |                           |         |  |  |

## 9. Click on Reset PIP

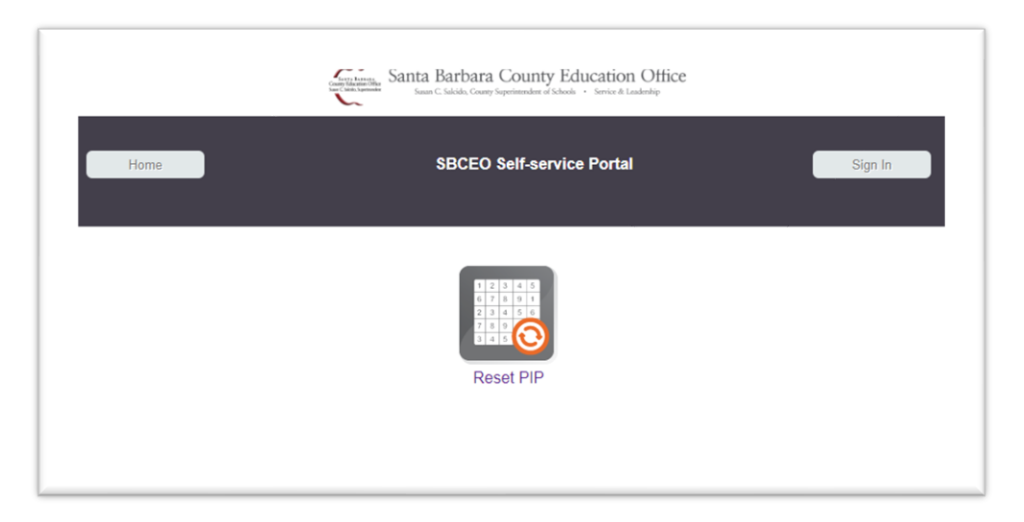

10. Next you will see a page similar to the one below. You will choose a pattern that consists of at least 6 boxes. You cannot have 6 boxes straight in a row, column or diagonally since that is not very secure, a more complex pattern is required.

Type the corresponding letter/number for the boxes you choose into the **Enter cell values** box and then click the **OK** button. The letters are case sensitive so type them in exactly as they appear on your screen. If you get an error, you can click the back button in your web browser and try again.

|           | a harring<br>da Xamanda<br>A Xamanda<br>San | a Bart<br>us C. Salcido | Dara (<br>. Couny Sup | County<br>cinercles of | 7 Edu<br>Schools - | cation<br>Service & Le | n Office<br>Ladeblep |
|-----------|---------------------------------------------|-------------------------|-----------------------|------------------------|--------------------|------------------------|----------------------|
| Home      |                                             | SBC                     | EO S                  | elf-se                 | vice               | Portal                 | Sign Out             |
|           | R                                           | eset P                  | PIP                   | Select                 | Patte              | m                      |                      |
|           | t                                           | g                       | D                     | р                      | у                  | j                      | ]                    |
|           | е                                           | 0                       | 7                     | W                      | d                  | Е                      | ]                    |
|           | n                                           | M                       | Ζ                     | В                      | k                  | С                      |                      |
|           | Н                                           | f                       | Т                     | X                      | Ζ                  | u                      |                      |
|           | G                                           | Y                       | J                     | R                      | 8                  | q                      |                      |
|           | 1                                           | а                       | 6                     | 0                      | S                  | S                      |                      |
| Enter     | cell values                                 |                         |                       |                        |                    |                        |                      |
| Help I    | Me                                          |                         |                       |                        |                    |                        | OK                   |
| Copyright | © 2007                                      | -<br>- 20               | -<br>18. 9            | Nee<br>SafeN           | ed He<br>let. A    | lp?<br>All rig         | ghts reserved.       |

 Next, you should see a screen acknowledging that your Grid pattern was reset successfully. You can click on the Sign Out button. If you need assistance, please contact SBCEO IT Services at 805-964-4710 ext. 5250

|                       |                                                             | Antiberta Statical County Exactly Office States    |          |  |
|-----------------------|-------------------------------------------------------------|----------------------------------------------------|----------|--|
|                       | Home                                                        | SBCEO Self-service Portal                          | Sign Out |  |
|                       |                                                             | Reset PIP Confirmation                             |          |  |
| Your Grid pattern was | s reset successful. To login to Escape, please go to the fo | ollowing website: https://connect.escape.sbceo.org |          |  |
|                       |                                                             |                                                    |          |  |